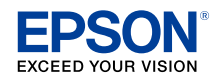

# Smart Glasses MOVERIO **BT-300**

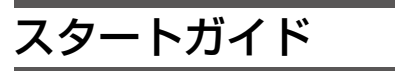

#### 動画を視聴するためのステップ

2. ヘッドセットを装着する

3. 電源を入れる

Web サイトの動画を見る

パソコンからコピーした 動画を見る

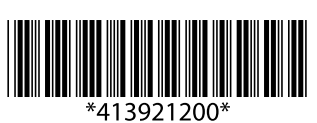

ご使用になる前に、ユーザーズガイド(別冊)の「安全にお使いいただく ために」を必ずご覧ください。ユーザーズガイドには、基本的な操作方法 や動画視聴に関する詳しい説明を記載しています。

i se Xi

© 2019 Seiko Epson Corporation 2019.12 Printed in XXXXXXXX XX.XX.-XX(XXX)

Webサイトのご案内 ・・・・・ 便利な使いかたやサポート情報をお知らせしています。 https://moverio.epson.com/

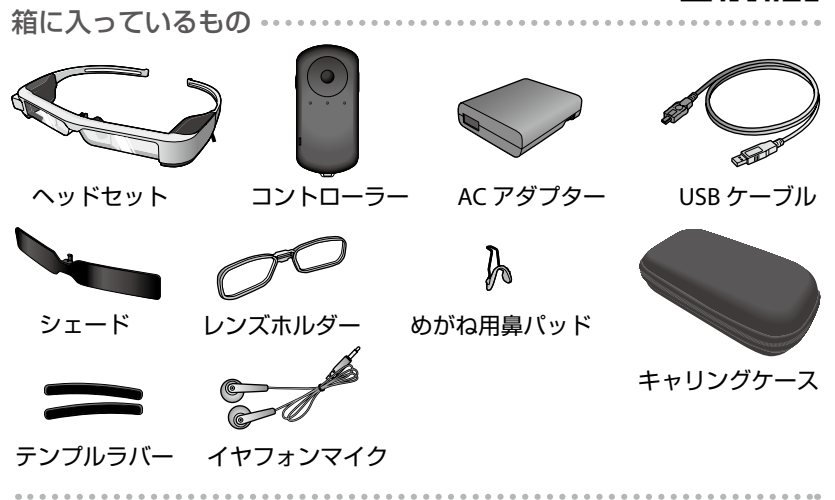

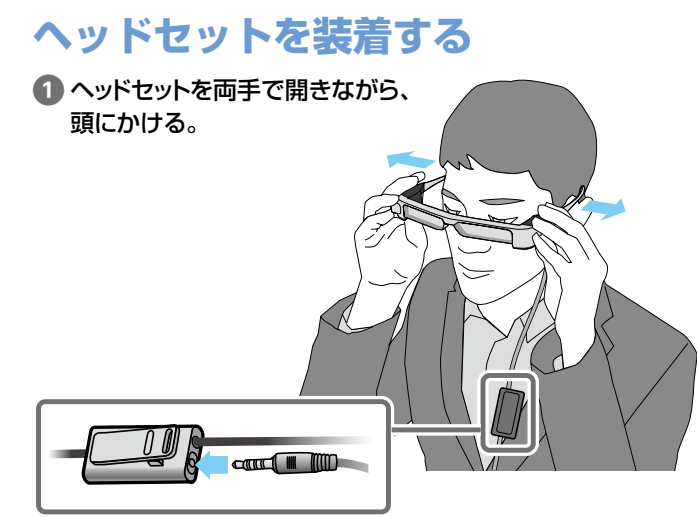

2 イヤフォンマイクを接続する。

3 イヤフォンを装着する。

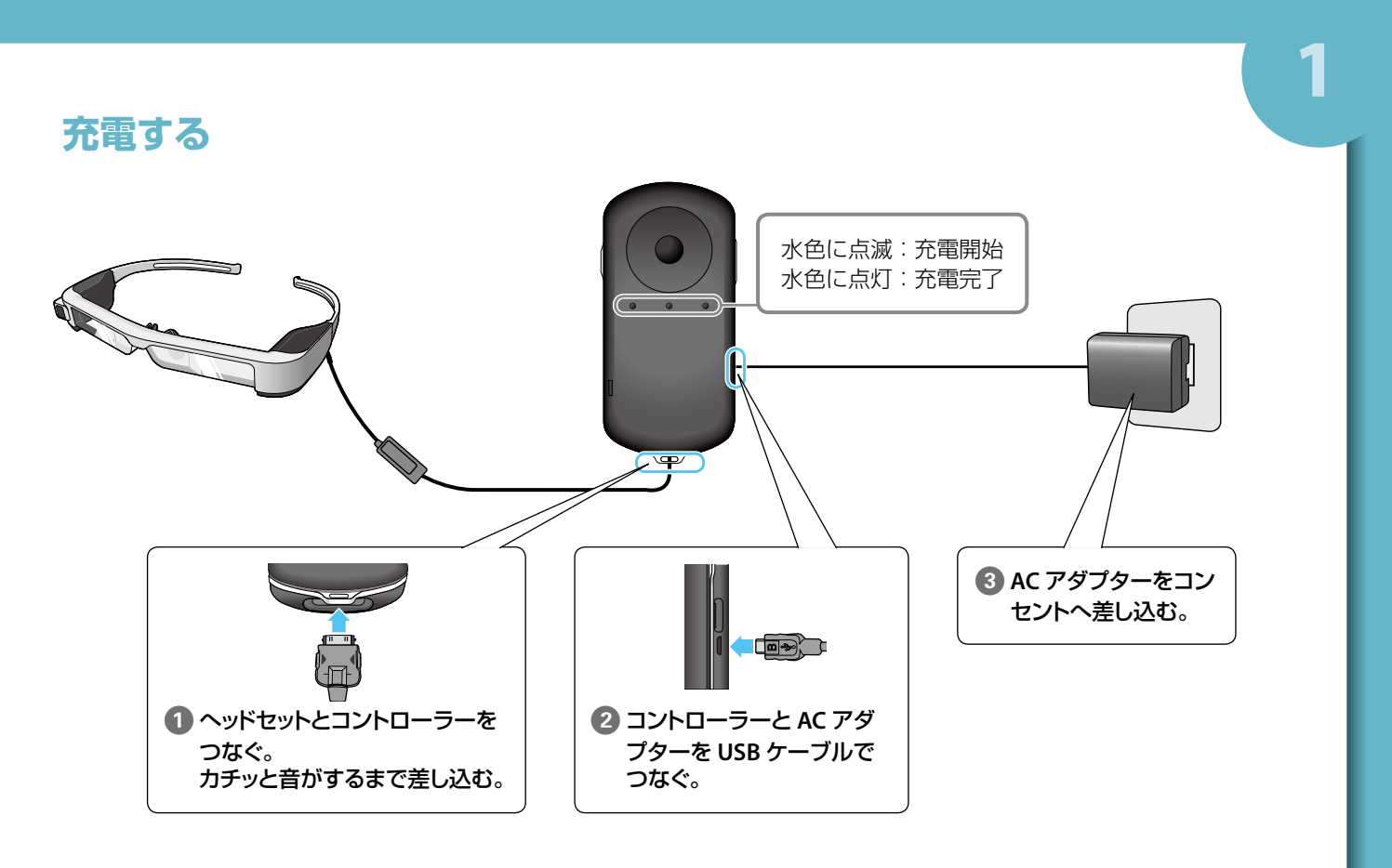

※初期充電時間は約5時間です。

# 電源を入れる

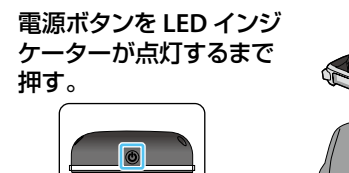

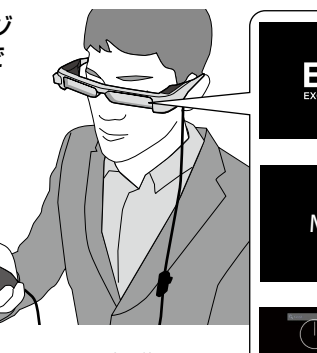

起動が始まると、ヘッドセットに起動画面 が表示されます。起動が完了すると、ホー ム画面が表示されます。

-

#### 電源を切る

電源ボタンを1秒以上押す。表示された画面で [電源を切る] を選 択する。

電源を入れたまま画面を消す(スリープモード) 電源ボタンを短く押して、スリープモードにする。再度電源ボタンを短 く押すと、スリープモードが解除される。

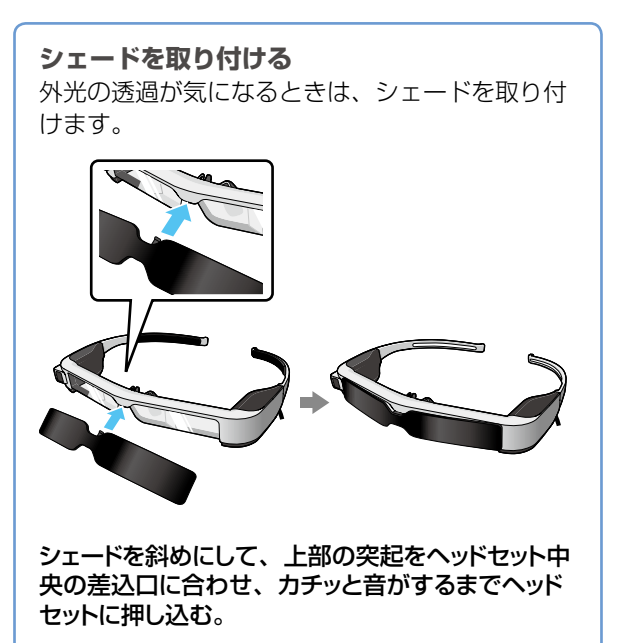

3

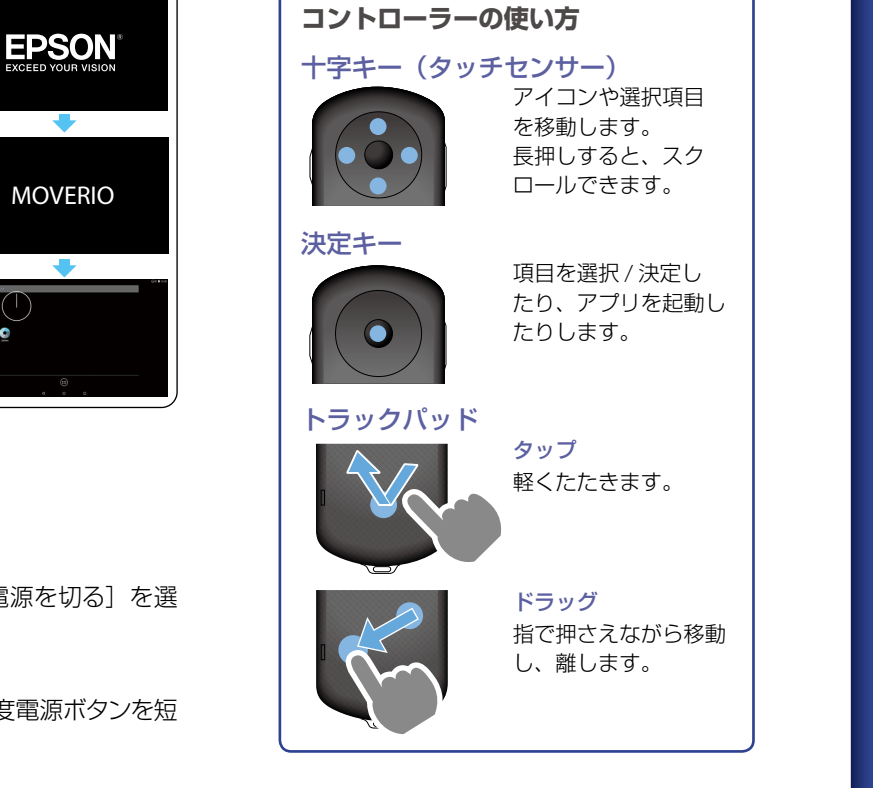

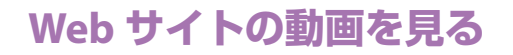

### ネットワークを設定する

無線 LAN 環境でインターネットに接続するために、 Wi-Fi の設定をします。

#### 設定の前に確認すること

- ・ 接続する無線LANアクセスポイントや公衆無線LANサー ビスの SSID (ネットワーク名)。
- セキュリティーが設定されたネットワークに接続するためのパスワード、セキュリティー方式。

# 1 ホーム画面で [ 🕮 ] を選択する。

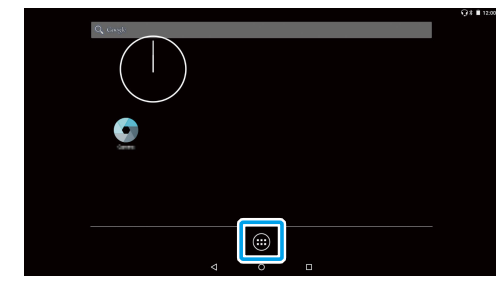

アプリー覧画面が表示されます。

# 2 アプリー覧画面で [ 🔯 ] を選択する。

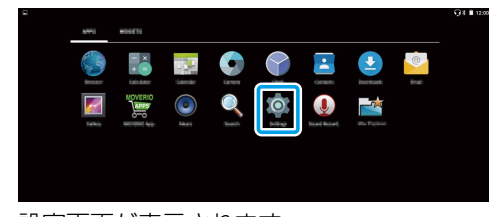

#### 設定画面が表示されます。

③ [無線とネットワーク] で [Wi-Fi] を選択する。

| 無限とネットワーク                    |             |  |
|------------------------------|-------------|--|
| ♥ WFR                        | * Bluetooth |  |
| <ul> <li>ワ データ使用量</li> </ul> | もっと見る       |  |
| 8.8                          |             |  |
| Trajur                       | ▲ 音と通知      |  |
| ■ ストレージ                      | ■ 電池        |  |
| アプリ                          | ▲ ユーザー      |  |

#### 4 [OFF] を選択して [ON] にする。

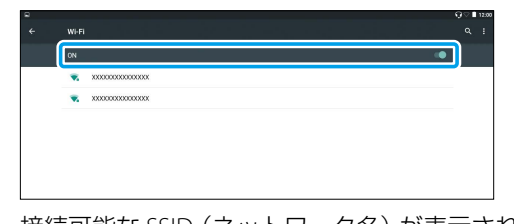

接続可能な SSID (ネットワーク名) が表示されます。

#### 5 接続する SSID(ネットワーク名)を選択する。

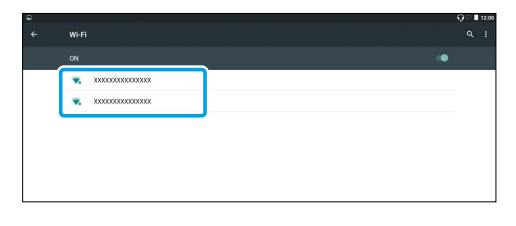

# ⑥ パスワードを入力し、[接続]を選択する。

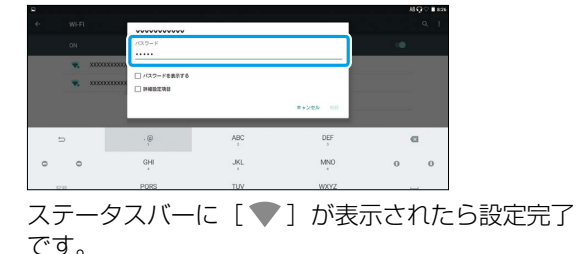

C9.

#### ブラウザを利用する

インターネットに接続して、Webページの動画を視聴 します。

#### 🚺 アプリー覧画面で [ 🌍 ] を選択する。

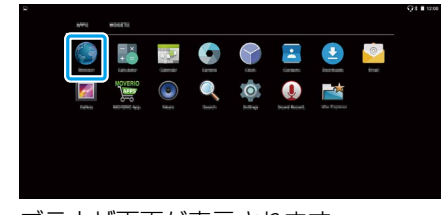

# ブラウザ画面が表示されます。

#### 2 URL 表示欄を選択して、検索キーワードまたは URL を入力する。

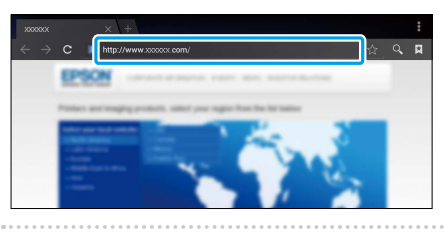

#### 文字入力方法

文字入力が可能な位置を選択すると、ソフトウェアキー ボードが表示されます。キーボードを使って文字を入 力します。

#### 文字入力モードを変更する

キーボードの[文字]キーを押すごとに、キーボード の種類が切り替わり、入力する文字の種類を変更でき ます。

| , a        | DN<br>2 ABG                                                                                                    | , če                                                                                                    | 6                                                                                                    |
|------------|----------------------------------------------------------------------------------------------------|----------------------------------------------------------------------------------------------------|----------------------------------------------------------------------------------------------------|
| た<br>4 GMT | た<br>5 .ML                                                                                                    | t<br>s MND                                                                                                    | 0 0                                                                                                    |
| T PQRS     | the TUV                                                                                                    | 5<br>9 8002                                                                                                    | -                                                                                                    |
| 。。<br>大响   | ,b                                                                                                    | × 0                                                                                                    | Ð                                                                                                    |
|            |                                                                                                    |                                                                                                    |                                                                                                    |
| - @<br>1   | ABC                                                                                                    | DEF                                                                                                    | Ø                                                                                                    |
| GHI        | JKL                                                                                                    | MNO                                                                                                    | 0 0                                                                                                    |
| PQRS       | TUV                                                                                                    | WXYZ                                                                                                    | _                                                                                                    |
| A⇔a        | -                                                                                                    | i .                                                                                                    | ٢                                                                                                    |
|            |                                                                                                    |                                                                                                    |                                                                                                    |
| 1          | 2                                                                                                    | 3                                                                                                    | 1                                                                                                    |
| 4          | 5                                                                                                    | 6                                                                                                    | 0 0                                                                                                    |
| 7          | 8                                                                                                    | 9                                                                                                    | _                                                                                                    |
|            |                                                                                                    |                                                                                                    |                                                                                                    |
|            | Б           К           В           Хино           С           С <td>あ         か           た         5           た         5           ま         5           カ         5           カ         5           ホー         カ           ホー         カ           ホー         カ           ホー         カ           ホー         カ           ホー         カ           ロー         スペン           ロー         スペン           ロー         スペン           ロー         スペン           ロー         スペン           ロー         スペン           ロー         スペン           ロー         スペン           ロー         スペン           ロー         スペン           ロー         スペン           ロー         スペン           ロー         スペン           ア         スペン           ア         スペン           ア         スペン</td> <td><math>\overline{D}_{1}</math> <math>\overline{C}_{1}</math> <math>\overline{C}_{2}</math> <math>\overline{C}_{3}</math> <math>\overline{C}_{3}</math> <math>\overline{C}_</math></td> | あ         か           た         5           た         5           ま         5           カ         5           カ         5           ホー         カ           ホー         カ           ホー         カ           ホー         カ           ホー         カ           ホー         カ           ロー         スペン           ロー         スペン           ロー         スペン           ロー         スペン           ロー         スペン           ロー         スペン           ロー         スペン           ロー         スペン           ロー         スペン           ロー         スペン           ロー         スペン           ロー         スペン           ロー         スペン           ア         スペン           ア         スペン           ア         スペン | $\overline{D}_{1}$ $\overline{C}_{1}$ $\overline{C}_{2}$ $\overline{C}_{3}$ $\overline{C}_{3}$ $\overline{C}_$ |

# パソコンからコピーした 動画を見る

#### 本機ヘデータをコピーする

お使いのパソコンが Windows のとき

Windows Vista 以降の Windows に対応しています。 お使いのパソコンが OS X のとき

Android File Transfer(データ転送用ソフト)を Android 公式サイトからお使いのパソコンにインストールしま す。

|          | ギャラリーで再生できるファイル形式                      |  |  |  |
|----------|----------------------------------------|--|--|--|
| <u>~</u> | ・動画 MP4 (MPEG4+AAC)、MPEG2 (H.264+AAC)、 |  |  |  |
|          | VP8                                    |  |  |  |
|          | ・静止画 JPEG、PNG、BMP、GIF                  |  |  |  |

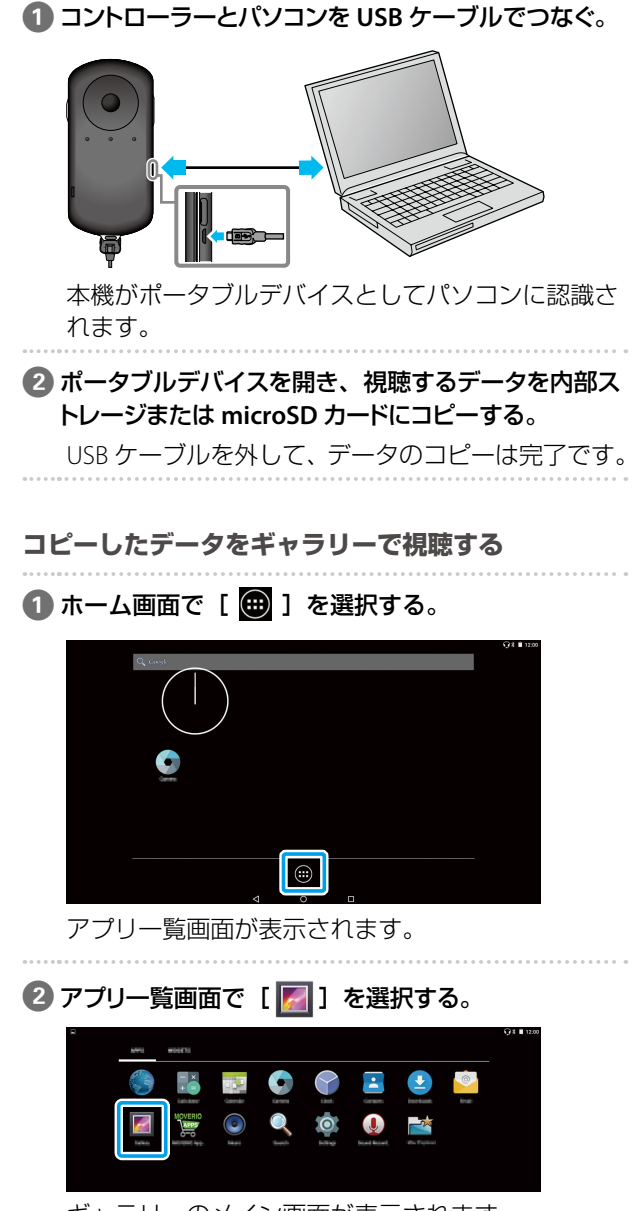

ギャラリーのメイン画面が表示されます。

Wi-Fi®は Wi-Fi Alliance の商標および登録商標です。 Windows、Windows Vista、Windows Media は米国 Microsoft Corporation の米国およびその他の国における登録商標です。 OS X は、Apple Inc. の登録商標です。

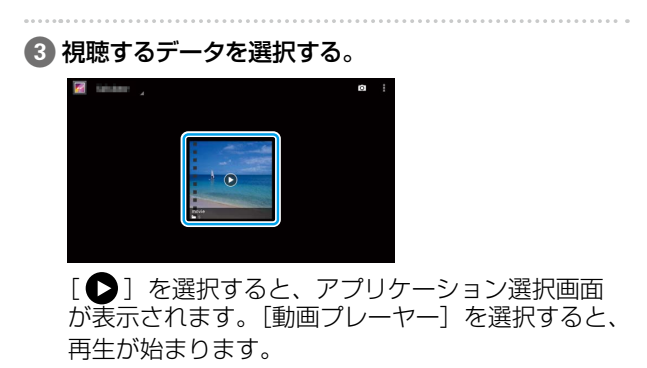

映像再生中の操作

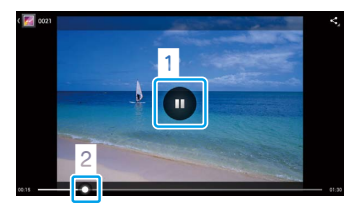

1 一時停止

再生中の画面を選択すると、一時停止ボタンが表示されます。[ □]を選択して再生中の動画を一時停止します。

2 再生位置

[ ] を左右にドラッグして、再生位置を変更します。

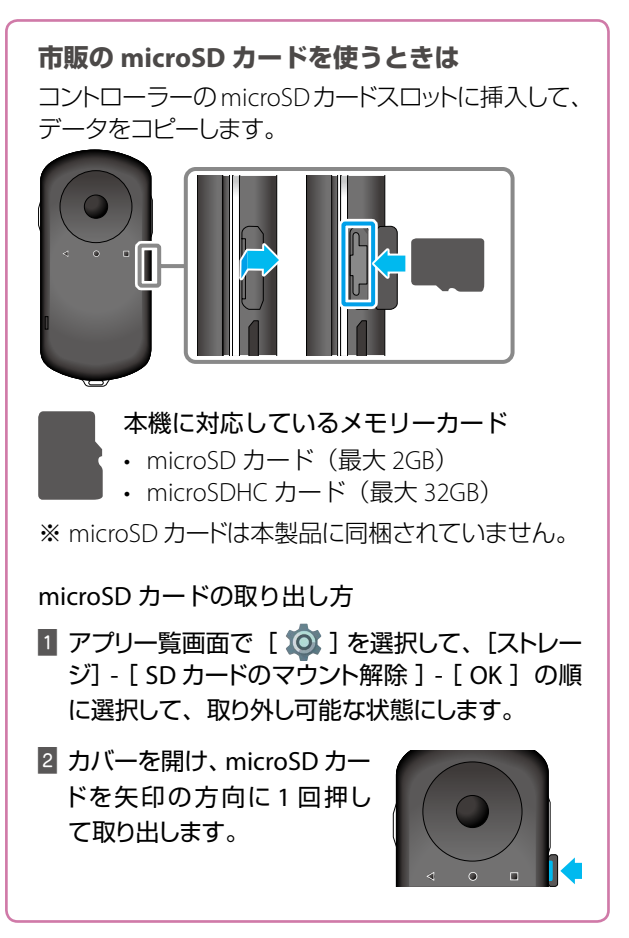